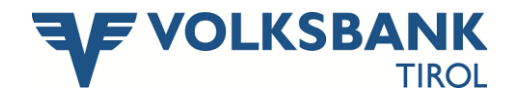

## Anleitung für Volksbank Office Banking

**Online Sparkonto** 

## Übertrag vom Online Sparkonto auf das Girokonto:

- → Klicken Sie in der linken Navigationsleiste auf "Auftrag erstellen".
- ➔ Als ersten Schritt geben Sie Ihr bankseitig freigeschaltenes Girokonto als Zahlungsempfänger ein.

| 🕼 Datei Ansicht 🚽 Aufträge         | Verwaltung Extras | Hife        |                       |
|------------------------------------|-------------------|-------------|-----------------------|
| 🚯 🥭 📖 💟                            | - 🗾 - 🥥 - 😁       | ' - 🔬 - 📑 🕰 |                       |
| INFOS & NACHRICHTEN                | 🌌 *Auftrag 🛛      |             |                       |
|                                    | 냺 Auftrag         |             | 0 0                   |
| 🕨 🦪 Infos und Nachrichten          |                   |             |                       |
| 🕨 🔔 Finanzübersicht                | Vorlagen:         | ~           | 🛆 🧼 Auftragsübersicht |
| 🕨 🛗 Daueraufträge                  | Empfänger         |             |                       |
| 🕨 🔔 Auftrag erstellen              | Name: Te          | stkonto 🔽   | aus Gruppe: Alle      |
| 🔹 👶 Einzelerfassung Überweisun     | IBAN/Kontonr: 50  | 0366764 🗸   |                       |
| 🔹 🔔 Mehrfacherfassung Überwei      | BIC / BLZ: 45     | 850 🗸       | VOLKSBANK LANDECK EG  |
| <ul> <li>A Dauerauftrag</li> </ul> | Land: ŌS          | TERREICH    |                       |

Info: Erst durch die Eingabe Ihres bankseitig freigeschaltenen Girokontos als Zahlungsempfänger, kann die Auswahl des Online Sparbuch beim Auftraggeber erfolgen.

→ Wählen Sie als zweiten Schritt Ihr Online Sparkonto als Auftraggeberkonto aus.

| 🕼 Dotel Ansicht 🚽 Aufträge                 | Verwaltung Extras    | , Hilfe                                      |                      |                 |                                          |  |
|--------------------------------------------|----------------------|----------------------------------------------|----------------------|-----------------|------------------------------------------|--|
| i 🚯 🛛 🥭 📖 💟 -                              | - 🗾 - 🌖 - 🕻          | 🖹 🔬 🚮                                        | 2                    |                 |                                          |  |
| INFOS & NACHRICHTEN                        | 🌌 *Auftrag 🛙         |                                              |                      |                 |                                          |  |
|                                            | 🙏 Auftrag            |                                              |                      |                 | 0 🧿                                      |  |
| <ul> <li>Infos und Nachrichten</li> </ul>  | and some             |                                              |                      |                 | A                                        |  |
| <ul> <li>Hinanzübersicht</li> </ul>        | voriagen:            |                                              | <u>×</u>             |                 | Auttragsübersicht                        |  |
| <ul> <li>Daueraufträge</li> </ul>          | Emptänger            |                                              |                      |                 |                                          |  |
| <ul> <li>Auftrag erstellen</li> </ul>      | Name:                | Testkonto                                    | aus Gruppe: Alle     | × 10            |                                          |  |
| 🔹 🤼 Einzelerfassung Überweisur             | IBAN/Kontonr:        | 500366764                                    | ~                    |                 |                                          |  |
| • 🦂 Mehrfacherfazzung Übervei              | BIC / BLZ:           | 45850                                        | VOLKSBANK LANDECK EG |                 |                                          |  |
| <ul> <li>A Daverauftrag</li> </ul>         | Land:                | ÖSTERREICH                                   | ~                    |                 |                                          |  |
| <ul> <li>K Periodischer Auftrag</li> </ul> | Auftragsdetails      |                                              |                      |                 |                                          |  |
| <ul> <li>Junterschriftenmappe</li> </ul>   | Zahlungsanweisung P  | Lechnung Finanzamtszahlu                     | ing                  |                 |                                          |  |
| <ul> <li>Vorlagen</li> </ul>               | Betrag:              | EUR -                                        | Euro 💌               |                 |                                          |  |
| <ul> <li>Emptänger</li> </ul>              | Datum:               | 29.06.2011                                   | 🛅 🔲 Eilzahlung       |                 |                                          |  |
| Approdukte                                 | Kundendaten:         |                                              |                      |                 | 🧈 letzte Zahlungen                       |  |
| Geral                                      | Verwendungszweck:    |                                              |                      |                 | 😪 Test eKontoA p EUR                     |  |
| <ul> <li>Or Verwaltung</li> </ul>          |                      |                                              |                      | × 11            | - 🖧 Test eKontoA a.A El                  |  |
|                                            | Auftraggeber         |                                              |                      |                 |                                          |  |
|                                            | Kontobezeichnung:    |                                              | ~                    | E               |                                          |  |
|                                            | IBAN/Kontonr:        | IBAN/Kontonr:                                |                      |                 |                                          |  |
|                                            | AT634585000500366764 |                                              |                      |                 |                                          |  |
|                                            |                      | AT614585000500365733<br>AT964585000500700044 |                      |                 |                                          |  |
|                                            |                      |                                              | 78                   |                 |                                          |  |
|                                            |                      |                                              |                      |                 | 1 ×                                      |  |
|                                            |                      |                                              |                      |                 | aktueller Emofänger                      |  |
|                                            |                      |                                              |                      |                 | Z Auftras ühernehmen                     |  |
|                                            |                      |                                              |                      |                 | and an an and an and and and and and and |  |
|                                            | 🗌 als Vorlage 🛛 📄 s  | peichern 📄 speichern                         | und nächster         | 3 Felder leeren |                                          |  |
|                                            |                      |                                              |                      |                 |                                          |  |

→ Auftrag, wie gewohnt *"speichern"* und in der Unterschriftenmappe mit entsprechender TAN zeichnen und an den Bankrechner senden.

## Übertrag vom Girokonto auf das Online Sparkonto:

- → Klicken Sie in der linken Navigationsleiste auf "Auftrag erstellen".
- ➔ Beim Übertrag vom Girokonto auf Ihr Online Sparkonto wird ein ganz normaler Zahlungsauftrag erstellt.
- ➔ Geben Sie als ersten Schritt Ihr Online Sparbuch als Zahlungsempfänger ein und wählen beim Auftraggeber Ihr bankseitig freigeschaltenes Girokonto aus.
- ➔ Auftrag, wie gewohnt *"speichern"* und in der Unterschriftenmappe mit entsprechender TAN zeichnen und an den Bankrechner senden.

Für etwaige Hilfestellung steht Ihnen unsere Hotline Electronic Banking gerne zur Verfügung:

Tel: +43 50566 3800 (Mo - Do von 08:00 bis 12:00 und von 13:30 bis 16:30 Uhr, Fr von 08:00 bis 12:00 und von 13:30 bis 16:00 Uhr) E-Mail an: electronic.banking@volksbank.tirol